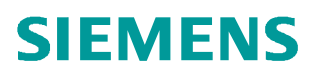

常问问题•10/2016

# 西门子 PROFINET 网络调试和诊断工具 PRONETA 入门

http://support.automation.siemens.com/CN/view/zh/109742305

Unrestricted

Copyright © Siemens AG Copyright year All rights reserved

# 目录

| 1 | 西门子 P  | ROFINET 网络调试和诊断工具 PRONETA | .3 |
|---|--------|---------------------------|----|
|   | 1.1    | 产品功能概述                    | .3 |
|   | 1.2    | 使用前注意                     | .3 |
| 2 | PRONET | A 软件功能说明                  | .4 |
|   | 2.1    | 基本设置                      | .4 |
|   | 2.2    | 拓扑                        | .5 |
|   | 2.3    | I/O 测试                    | .8 |
|   | 2.4    | 使用注意1                     | 16 |

### Copyright © Siemens AG Copyright year All rights reserved

1

# 西门子 PROFINET 网络调试和诊断工具 PRONETA

#### **1.1** 产品功能概述

西门子 PRONETA 是基于 PC 的免安装软件,用于帮助诊断和调试 自动化系统 PROFINET 网络,其提供了以下的特点:

- 拓扑总览,自动扫描 PROFINET 网络,显示所有节点拓扑联结关系
- I/O 测试,快速测试现场 ET200 分布式 I/O 的接线和配置
- 所有任务可在无 CPU 连接下进行

最新版本 PRONETA V2.3.0.26 可以从以下链接免费下载,还包括手册和相关资料。

https://support.industry.siemens.com/cs/us/en/view/67460624

#### 1.2 使用前注意

PRONETA 是基于 PC 的免安装软件,下载软件后,解压缩即可以通过 Proneta.exe 文件直接打开。如图 1。

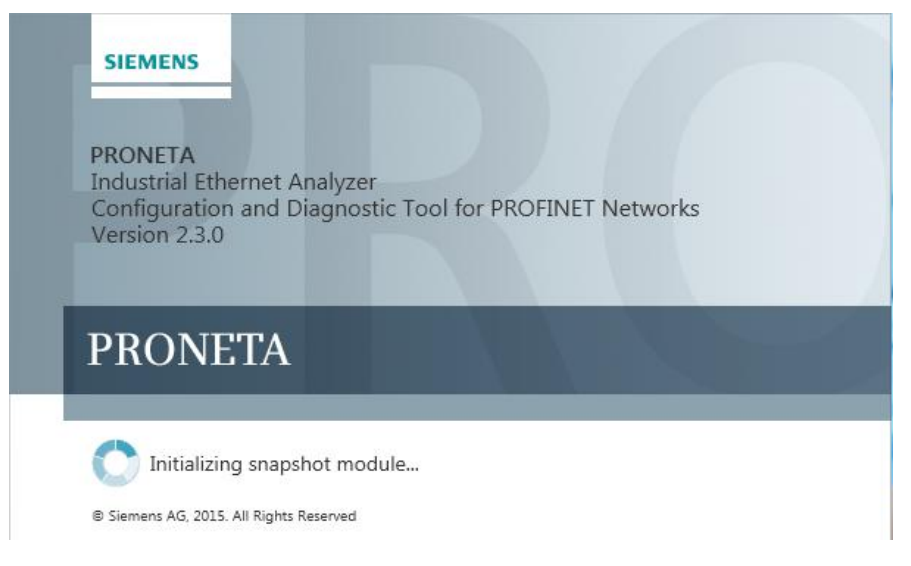

Copyright © Siemens AG Copyright year All rights reserved 2

## PRONETA 软件功能说明

#### 2.1 基本设置

软件打开后如图 2。首先点击"Settings"在选择连接网络使用的网卡,如图 3。

| Siemens - PRONETA                                                                                                    |        |
|----------------------------------------------------------------------------------------------------|--------|
| SIEMENS PRONI                                                                                                    | ETA    |
| A Home ►                                                                                                    | Help ? |
| <ul> <li>Network analysis</li> <li>Online: show online topology and configure devices</li> <li>Offline: show offline topologies</li> <li>Comparison: compare online and offline topologies</li> <li>Configuration: adopt device names from an offline topology or a STEP7 project</li> </ul> |        |
| • Force and monitor values of SIMATIC ET 200 devices                                                                                                    |        |
| Settings     • Change Proneta settings                                                                                                    |        |

图 2

| Siemens - PRONETA                                     |                                             |               |
|-------------------------------------------------------|---------------------------------------------|---------------|
| A Home                                                |                                             |               |
| General Settings Network Adapter                      | Selection GSDML Manager                     |               |
| elect a network adapter                               |                                             |               |
| Name                                                  | Description                                 | IP address    |
| O No adapter                                          |                                             |               |
| Local Area Connection                                 | Intel(R) 82579LM Gigabit Network Connection | 192.168.0.20  |
| ○ VMware Network Adapter VMnet1                       | VMware Virtual Ethernet Adapter             | 192.168.146.1 |
| O Muluara Natwork Adapter Maate                       | VMware Virtual Ethernet Adapter             | 192.168.147.1 |
| <ul> <li>Viviware Network Adapter Vivineto</li> </ul> | initial initial anticitation append         |               |

图 3

如果网络中有不支持 PROFINET 的第三方设备,可以在"General Settings" 选择"Find devices which do not support PROFINET",并设置扫描的设备 IP 地址范围,如图 4。

| Siemens - PRONETA <ul> <li>Home</li> </ul> General Settings Network Adapt                                                                                                    | r Selection GSDML Manager                                                                                                    |
|----------------------------------------------------------------------------------------------------|----------------------------------------------------------------------------------------------------|
| Change general settings                                                                                                    |                                                                                                    |
| Online topology                                                                                                    |                                                                                                    |
| Automatically assign temporary IP                                                                                                    | ddresses                                                                                                    |
| Subnet network IP address                                                                                                    | 192, 168. 0. 0                                                                                                    |
| Subnet network mask                                                                                                    | 255, 255, 255, 0                                                                                                    |
| Devices connected to an enterprise netw<br>of firewalls and network segmentation. F<br>Automatically assign temporary de<br>Network scanner                                                                                                    | k or directly to the internet must be appropriately protected against unauthorized access, e.g. by use<br>more information about industrial security, please visit <u>http://www.siemens.com/industrialsecurity</u><br>ice names |
| <ul> <li>Scan network automatically (scanned)</li> <li>Read I&amp;M data of controllers (not a result of the second second s</li></ul> | continually runs)<br>commended for S7-1200 with firmware version 2.2)<br>ROFINET                                                                                                    |
| Scan IP addresses from                                                                                                    | 192.168. 0. 0 to 192.168. 0.255                                                                                                    |

图 4

#### 2.2 拓扑

在图 2 中选择"Network Analysis",进入到"Online"窗口,点击 1 图标 开始扫面网络。扫描的结果如图 5。

左侧的窗口是拓扑视图,可以看到现场实际的拓扑连接关系;在右边的窗口 里,可以看到扫描到的设备信息,例如:产品类型, IP 地址等。

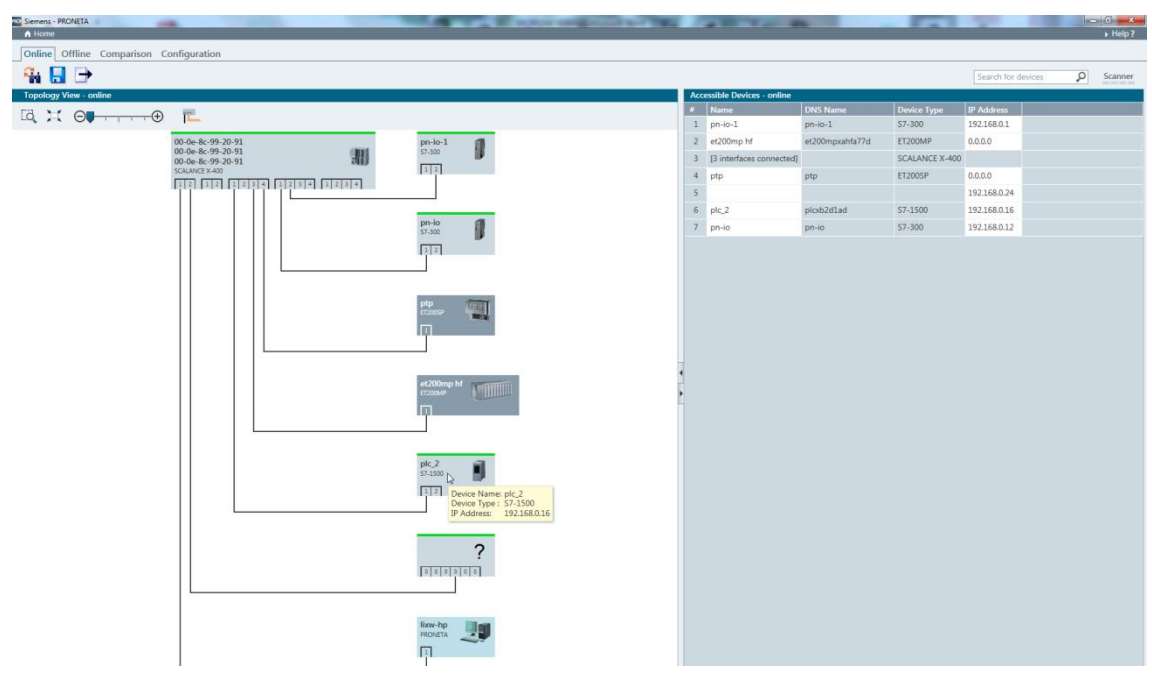

图 5

通过 图标,可以将扫描到的拓扑视图保存到 PC 本地。如图 6,可以选择.XML 或者图片的方式。

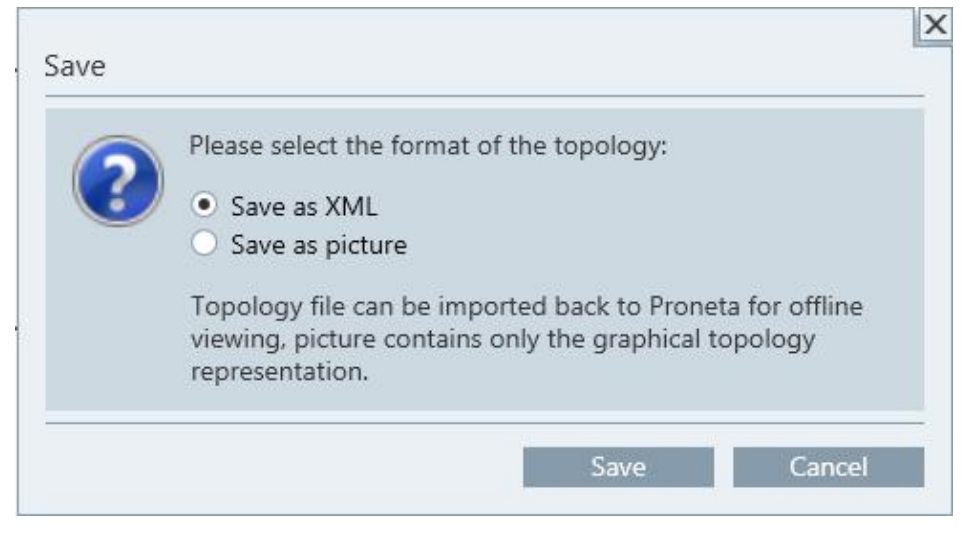

图 6

如果选择.XML的方式,保存的项目可以在离线状态下导入 PRONETA,如图 7,在"Offline"窗口打开保存的.XML 文件,可以在离线状态分析拓扑。这样即 使离开现场也可以分析现场情况。

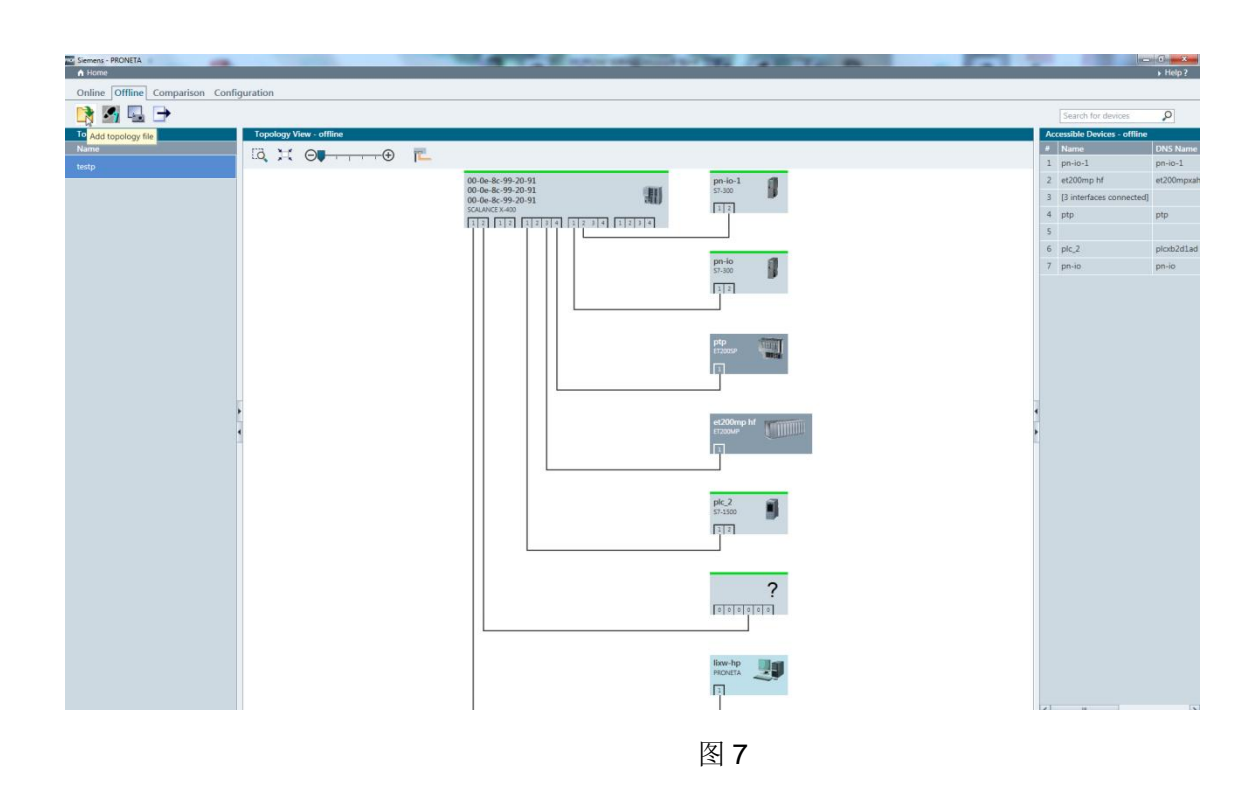

通过图 5 → 图标,现场设备的详细信息导出,可以通过 Excel 等软件查看。 如图 8,包含现场设备端口连接关系,订货号,固件版本等!这样无需到现场, 也可以掌握现场设备的情况。

| Name      | DNS Name    | Device Ty | IP Addres: F | Port Num Port ID | Port Desc | Operatio   | n Remote P | Remote N    | Remote I  | D Cable Del | Port Erro | or MAU Typ   | e Medium T  | Power Bu  | Module Ir | Module N | Vendor ID | Order Number  | Serial Number | Hardware | Software | 1&M Versi |
|-----------|-------------|-----------|--------------|------------------|-----------|------------|------------|-------------|-----------|-------------|-----------|--------------|-------------|-----------|-----------|----------|-----------|---------------|---------------|----------|----------|-----------|
| pn-io-1   | pn-io-1     | S7-300    | 192.168.0.   | 1 port-001       | Siemens   | Ethernet   | no link    | autonego    | Down      |             |           |              |             |           |           |          |           |               |               |          |          |           |
|           |             |           |              | 2 port-002       | Siemens   | 5 Ethernet | link       | 100 Mbit    | full dupl | e autonego  | Up        | port-002-    | -00:0e:8c:9 | 00-0e-8c- | 9 O       | C        | 100Base-T | Copper Cable  |               |          |          |           |
| et200mp   | ret200mpx   | ET200MP   | 0.0.0.0      | 1 port-001       | Reported  | Down       | port-003-  | (00:0e:8c:9 | 00-0e-8c- | ·s 0        |           | 0 Unknowr    | n Unknown   |           |           |          |           |               |               |          |          |           |
|           |             |           |              |                  |           |            |            |             |           |             |           |              |             |           |           |          |           |               |               |          |          |           |
| 00-0e-8c- | 900-0e-8c-9 | SCALANC   | E 192.168.0. | 1 port-001-      | Cap0      | Down       | port-001   |             | lixw-hp   | 0           |           | 0 1000Base   | - Copper Ca | ble       | 0         | unknown  | 0x002A    | 6GK5 414-3FC0 | VPVD521099    | 6        | V3.10.1  | V1.1      |
|           |             |           |              | 2 port-002-      | (ap1      | Down       | 4          | 94:b8:c5:f  | 5:6c:40   | 0           |           | 0 100Base-   | T Copper Ca | ble       | 6         | unknown  | 0x002A    | 6GK5 491-2AB0 | 0-8AA2        | 1        | V0.0.0   | V1.1      |
|           |             |           |              | 3 port-001-      | Cap2      | Down       |            |             |           |             |           |              |             |           | 2         | unknown  | module    |               |               |          |          | V         |
|           |             |           |              | 4 port-002-      | Cap3      | Down       |            |             |           |             |           |              |             |           | 4         | unknown  | module    |               |               |          |          | V         |
|           |             |           |              | 5 port-001-      | Cap6      | Down       | port-001   |             | plcxb2d1  | a 0         |           | 0 100Base-   | T Copper Ca | ble       | 5         | unknown  | module    |               |               |          |          | v         |
|           |             |           |              | 6 port-002-      | Cap7      | Down       |            |             |           |             |           |              |             |           | 9         | unknown  | 0x002A    | 6GK5 414-3FC0 | VPVD521099    | 6        | V3.10.1  | V1.1      |
|           |             |           |              | 7 port-003-      | Cap8      | Down       | port-001   |             | et200mp   | x 0         |           | 0 100Base-   | T Copper Ca | ble       | 10        | unknown  | module    |               |               |          |          | V         |
|           |             |           |              | 8 port-004-      | Cap9      | Down       | port-001   |             | ptp       | 0           |           | 0 100Base-   | T Copper Ca | ble       | 11        | unknown  | module    |               |               |          |          | V         |
|           |             |           |              | 9 port-001-      | (ap10     | Down       | port-001   |             | pn-io     | 0           |           | 0 100Base-   | T Copper Ca | ble       |           |          |           |               |               |          |          |           |
|           |             |           |              | 10 port-002-     | Cap11     | Down       | port-002   |             | pn-io-1   | 0           |           | 0 100Base-   | T Copper Ca | ble       |           |          |           |               |               |          |          |           |
|           |             |           |              | 11 port-003-     | (ap12     | Down       |            |             |           |             |           |              |             |           |           |          |           |               |               |          |          |           |
|           |             |           |              | 12 port-004-     | Cap13     | Down       |            |             |           |             |           |              |             |           |           |          |           |               |               |          |          |           |
|           |             |           |              | 13 port-001-     | Cap14     | Down       |            |             |           |             |           |              |             |           |           |          |           |               |               |          |          |           |
|           |             |           |              | 14 port-002-     | (ap15     | Down       |            |             |           |             |           |              |             |           |           |          |           |               |               |          |          |           |
|           |             |           |              | 15 port-003-     | (ap16     | Down       |            |             |           |             |           |              |             |           |           |          |           |               |               |          |          |           |
|           |             |           |              | 16 port-004-     | (ap17     | Down       |            |             |           |             |           |              |             |           |           |          |           |               |               |          |          |           |
| ptp       | ptp         | ET200SP   | 0.0.0.0      | 1 port-001       | Reported  | Down       | port-004-  | (00:0e:8c:9 | 00-0e-8c- | .s 0        |           | 0 Unknowr    | n Unknown   |           |           |          |           |               |               |          |          |           |
|           |             |           |              |                  |           |            |            |             |           |             |           |              |             |           |           |          |           |               |               |          |          |           |
|           |             |           | 192.168.0.   | 1 1              | L         | Down       |            |             |           |             |           |              |             |           |           |          |           |               |               |          |          |           |
|           |             |           |              | 2 2              | 2         | Down       |            |             |           |             |           |              |             |           |           |          |           |               |               |          |          |           |
|           |             |           |              | 3 3              | 3         | Down       |            |             |           |             |           |              |             |           |           |          |           |               |               |          |          |           |
|           |             |           |              | 4 4              | 1         | Down       | port-002-  | (00:0e:8c:9 | 00-0e-8c- | · 0         |           | 0 Unknowr    | n Unknown   |           |           |          |           |               |               |          |          |           |
|           |             |           |              | 5 5              | 5         | Down       |            |             |           |             |           |              |             |           |           |          |           |               |               |          |          |           |
|           |             |           |              | 6 6              | 5         | Down       |            |             |           |             |           |              |             |           |           |          |           |               |               |          |          |           |
| plc 2     | plcxb2d1a   | S7-1500   | 192.168.0.   | 1 port-001       | Siemens   | SIMATIC    | § Ethernet | X1 P1R      | Up        | port-001-0  | 00:0e:8c  | :9 00-0e-8c- | -9 0        | 0         | 100Base-T | Copper C | able      |               |               |          |          |           |
|           |             |           |              | 2 port-002       | Siemens   | SIMATIC    | § Ethernet | X1 P2R      | Down      |             |           |              |             |           |           |          |           |               |               |          |          |           |
| pn-io     | pn-io       | S7-300    | 192.168.0.   | 1 port-001       | Siemens   | 5 Ethernet | link       | 100 Mbit    | full dupl | e autonego  | Up        | port-001-    | 00:0e:8c:9  | 00-0e-8c- | s 0       | c        | 100Base-T | Copper Cable  |               |          |          |           |
|           |             |           |              | 2 port-002       | Siemens   | 5 Ethernet | no link    | autonego    | Down      |             |           |              |             |           |           |          |           |               |               |          |          |           |
|           |             |           |              |                  |           |            |            |             |           |             |           |              |             |           |           |          |           |               |               |          |          |           |

#### 2.3 I/O 测试

I/O 测试是 PRONETA 软件的一个亮点! 无需连接实际的 CPU, PRONETA 可以作为一个 PROFINET 控制器连接 ET200,测试模块儿组态参数和打点工作!

注意,如果要使用 I/O 测试功能,请一定使用 PRONETA 最新的版本,建议 使用 V2.3 以上,并且要保证测试的 ET200 支持 PRONETA 测试功能,如图 9。 兼容性列表可以随 PRONETA 下载页获得!

| Device Type                        | Order Number        | SW Revision | Status |
|------------------------------------|---------------------|-------------|--------|
| ET 200eco PN 16DI                  | 6ES7 141-6BH00-0AB0 | V7.0.1      |        |
| ET 200eco PN 16DI DC24V 8xM12      | 6ES7 141-6BH00-0AB0 | V6.0.3      |        |
| ET 200eco PN 16DO                  | 6ES7 142-6BH00-0AB0 | V7.0.1      |        |
| ET 200eco PN 16DO DC24V/1.3A 8xM12 | 6ES7 142-6BH00-0AB0 | V6.0.3      |        |
| ET 200eco PN 4 AO U/I 4xM12        | 6ES7 145-6HD00-0AB0 | V6.0.3      |        |
| ET 200eco PN 4AO                   | 6ES7 145-6HD00-0AB0 | V7.0.1      |        |
| ET 200eco PN 8AI                   | 6ES7 144-6KD00-0AB0 | V7.0.1      |        |
| ET 200eco PN 8AI U/I/RTD/TC 8xM12  | 6ES7 144-6KD00-0AB0 | V6.0.3      |        |
| ET 200eco PN 8DI                   | 6ES7 141-6BG00-0AB0 | V7.0.1      |        |
| ET 200eco PN 8DI                   | 6ES7 141-6BG00-0AB0 | V7.0.1      |        |
| ET 200eco PN 8DI                   | 6ES7 141-6BF00-0AB0 | V7.0.1      |        |
| ET 200eco PN 8DI DC24V 4xM12       | 6ES7 141-6BF00-0AB0 | V6.0.3      |        |
| ET 200eco PN 8DI DC24V 8xM12       | 6ES7 141-6BG00-0AB0 | V6.0.3      |        |
| ET 200eco PN 8DIO                  | 6ES7 147-6BG00-0AB0 | V7.0.1      |        |
| ET 200eco PN 8DIO DC24V/1.3A 8xM12 | 6ES7 147-6BG00-0AB0 | V6.0.3      |        |
| ET 200eco PN 8DO                   | 6ES7 142-6BF00-0AB0 | V7.0.1      |        |
| ET 200eco PN 8DO                   | 6ES7 142-6BF50-0AB0 | V7.0.1      |        |
| ET 200eco PN 8DO                   | 6ES7 142-6BR00-0AB0 | V7.0.1      |        |
| ET 200eco PN 8DO                   | 6ES7 142-6BG00-0AB0 | V7.0.1      |        |
| ET 200eco PN 8DO DC24V 2A 8xM12    | 6ES7 142-6BR00-0AB0 | V6.0.3      |        |
| ET 200eco PN 8DO DC24V/0.5A 4xM12  | 6ES7 142-6BF50-0AB0 | V6.0.3      |        |
| ET 200eco PN 8DO DC24V/1.3A 4xM12  | 6ES7 142-6BF00-0AB0 | V6.0.3      |        |
| ET 200eco PN 8DO DC24V/1.3A 8xM12  | 6ES7 142-6BG00-0AB0 | V6.0.3      |        |
| ET 200eco PN IO-Link Master        | 6ES7 148-6JA00-0AB0 | V7.0.5      |        |
| ET200AL                            | 6ES7 157-1AB00-0AB0 | V1.0.0      |        |
| ET200MP                            | 6ES7 155-5AA00-0AB0 | V1.0.0      |        |
| ET200MP                            | 6ES7 155-5AA00-0AB0 | V2.0.1      |        |
| ET200MP                            | 6ES7 155-5AA00-0AC0 | V1.0.2      |        |
| ET200pro                           | 6ES7 154-8AB00-0AB0 | V2.5.4      |        |
| ET200SP                            | 6ES7 155-6AU00-0CN0 | V3.1.0      |        |
| ET200SP                            | 6ES7 155-6AR00-0AN0 | V3.2.2      |        |
| ET200SP                            | 6ES7 155-6AU00-0CN0 | V3.0.0      |        |
| ET200SP                            | 6ES7 155-6AU00-0BN0 | V3.1.0      |        |
| ET200SP                            | 6ES7 155-6AU00-0BN0 | V1.1.1      |        |
| IM151-3                            | 6ES7 151-3BA22-0AB0 | V5.6.1      |        |

图 9

进入 I/O 测试功能,有两种办法。方法 1,在之前提到的在线的拓扑视图,找 到需要测试的 ET200,点击鼠标右键,选择"Start IO test",如图 10;方法 2, 回到主页面 图 2,直接选择"IO test"。

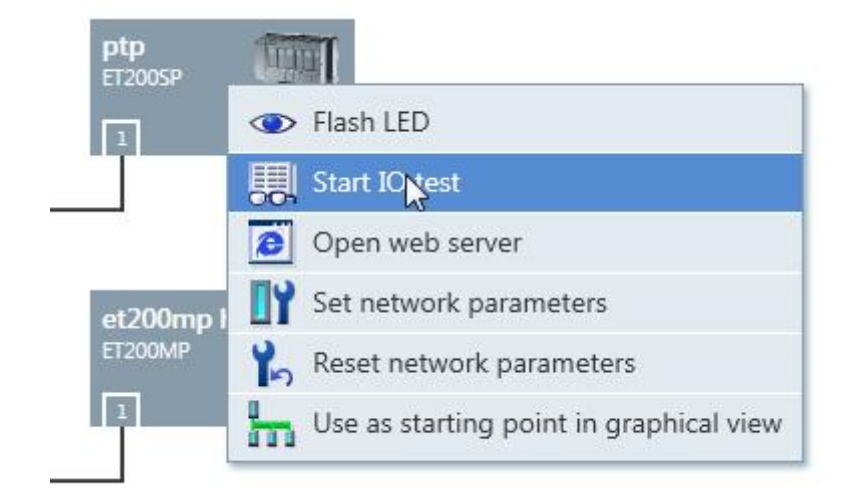

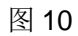

如图 11 状态, ET200 没有分配设备名称和 IP 地址, 需要手动分配, 具体步骤请见图 12-14。

| No <sup>®</sup> Siemens - PRONETA<br>▲ Home                            | -                                                                                                    | -                                                                                                    |
|------------------------------------------------------------------------|----------------------------------------------------------------------------------------------------|----------------------------------------------------------------------------------------------------|
| Device Selection IO Test                                               |                                                                                                    |                                                                                                    |
|                                                                        |                                                                                                    |                                                                                                    |
| Accessible devices                                                     | Details                                                                                                    |                                                                                                    |
| ET 200SP                                                               | - Device                                                                                                    |                                                                                                    |
| C<br>ptp<br>ET 200MP<br>C<br>C<br>C<br>C<br>C<br>C<br>C<br>C<br>C<br>C | Name<br>Device Type<br>IP Address<br>Subnet Mask<br>Device ID<br>MAC Address<br>Role<br>Gateway<br>Vendor ID<br>Vendor Name<br>Status<br><b>Ports</b> | ptp<br>ET200SP<br>0.0.0.0<br>0x0313<br>28:63:36:34:c2:d3<br>Device<br>0.0.0.0<br>0x002A<br>SIEMENS AG<br>Unknown |
| et200mp hf                                                             | <ul> <li>ptp - port-00</li> <li>Diagnostic State</li> </ul>                                                                                           | 1<br>us                                                                                                    |
|                                                                        | Diagnostic buffe                                                                                                    | er is not supported                                                                                              |

图 11

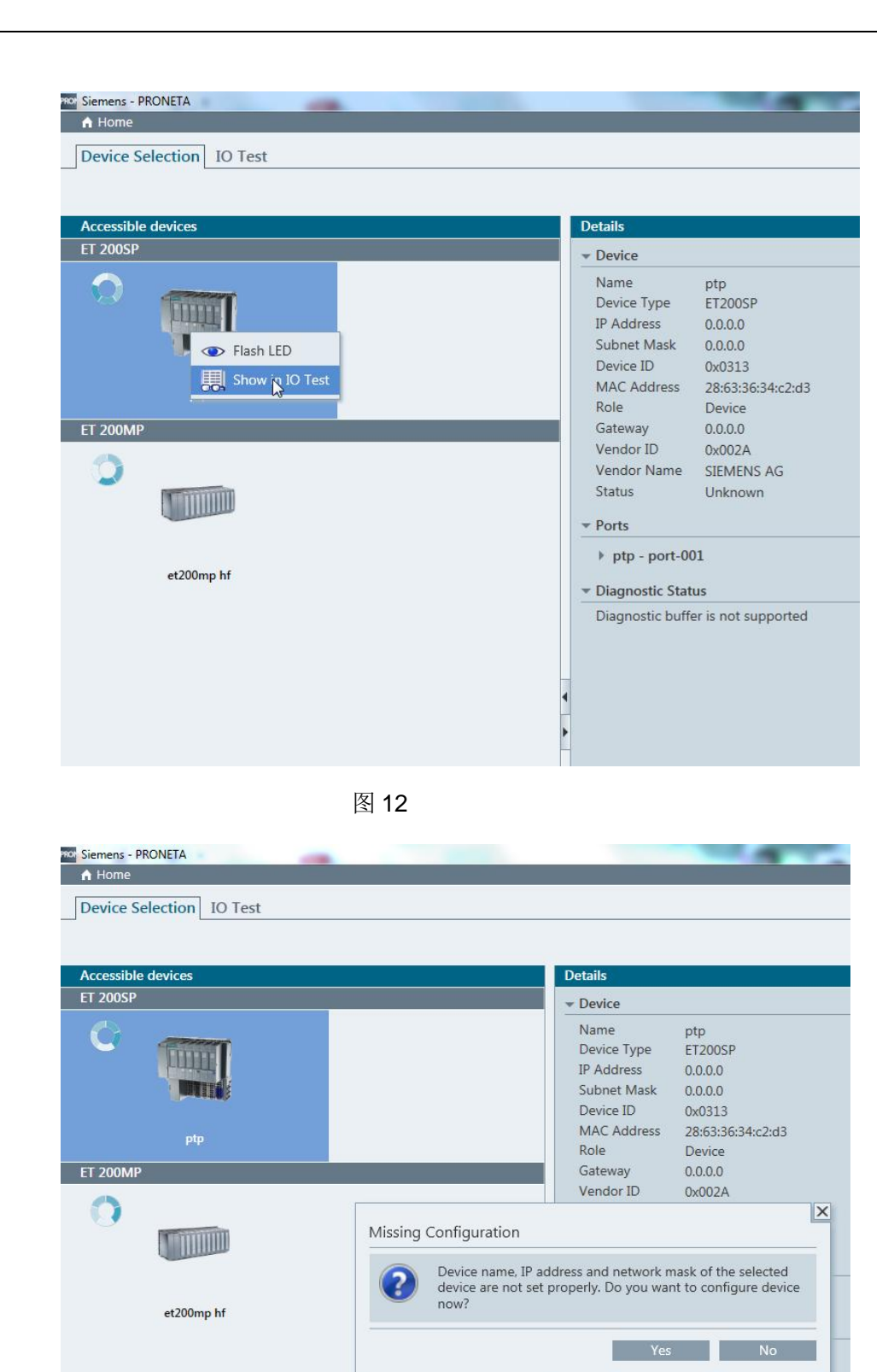

图 13

| No Siemens - PRONETA     |                                                                                                 |                                                                                                    |                                                                                                    |   |
|--------------------------|-------------------------------------------------------------------------------------------------|----------------------------------------------------------------------------------------------------|----------------------------------------------------------------------------------------------------|---|
| A Home                   |                                                                                                 |                                                                                                    |                                                                                                    |   |
| Device Selection IO Test |                                                                                                 |                                                                                                    |                                                                                                    |   |
|                          |                                                                                                 |                                                                                                    |                                                                                                    |   |
| Accessible devices       |                                                                                                 | Details                                                                                             |                                                                                                    |   |
|                          |                                                                                                 | * Device                                                                                            |                                                                                                    |   |
|                          | Set Network Parameters                                                                          |                                                                                                    |                                                                                                    |   |
|                          | Please select your network                                                                      | parameters                                                                                          |                                                                                                    |   |
| ptp                      | <ul> <li>Assign device name</li> </ul>                                                          | ptp                                                                                                 |                                                                                                    |   |
| ET 200MP                 | IP configuration                                                                                |                                                                                                    |                                                                                                    |   |
| 0                        | <ul> <li>Static IP configu</li> </ul>                                                           | ration                                                                                              |                                                                                                    |   |
|                          | IP addres                                                                                       | s                                                                                                   | 192.168. 0.111                                                                                                    |   |
|                          | Network                                                                                         | mask                                                                                                | 255. 255. 255. 0                                                                                                    |   |
| et200mp hf               | Use rout                                                                                        | er for Gateway                                                                                      | 0. 0. 0. 0                                                                                                    |   |
|                          | 🔘 Obtain IP config                                                                              | uration from a DHC                                                                                  | P server and identified by                                                                                            | - |
|                          | MAC add                                                                                         | iress                                                                                               |                                                                                                    |   |
|                          | <ul> <li>Device n</li> </ul>                                                                    | ame                                                                                                 |                                                                                                    |   |
|                          | O Client ID                                                                                     |                                                                                                    |                                                                                                    |   |
|                          | Devices connected to<br>appropriately protecte<br>network segmentation<br>http://www.siemens.co | an enterprise network o<br>d against unauthorized<br>. For more information<br>m/industrialsecurity | r directly to the internet must be<br>access, e.g. by use of firewalls and<br>about industrial security, please visit |   |
|                          | Apply settings perman                                                                           | ently                                                                                               |                                                                                                    |   |
|                          |                                                                                                 |                                                                                                    | Set Cance                                                                                                    |   |
|                          |                                                                                                 |                                                                                                    |                                                                                                    |   |

图 14

为 ET200 分配设备名称和 IP 地址后,如图 15 状态,右侧的窗口显示站点的 信息。

如果此时模块已经连接到了 CPU,此时的右侧窗口也可以看到站点信息,包括诊断。

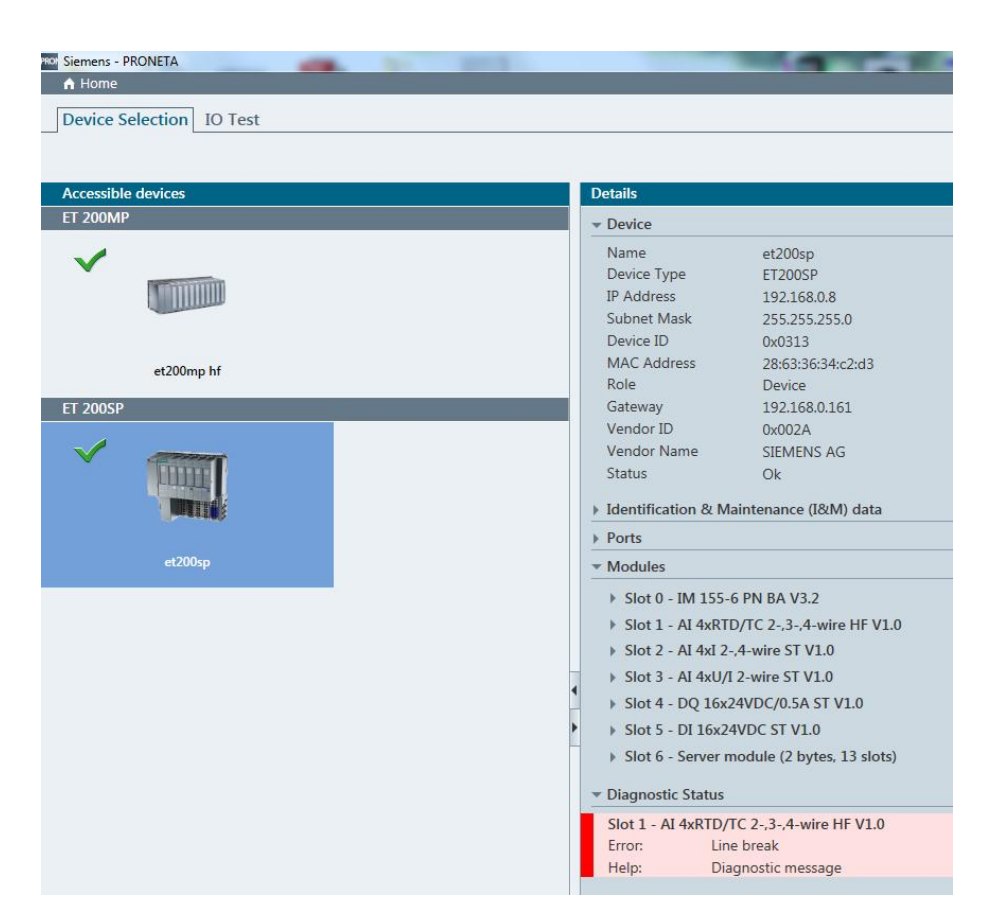

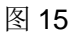

接下来双击站点进入到"IO Test"窗口。选中模块儿,在右侧"Parameters" 设置模块儿的基本参数,结束后点击,进入到测试状态,如图 16。

| Siemens - PRONETA                                                                      |                                 | No. of the local division of the local division of the local divis | 100 100                | TTO PA            | the state of | - B X      |
|----------------------------------------------------------------------------------------|---------------------------------|----------------------------------------------------------------------------------------------------|------------------------|-------------------|--------------|------------|
| Durin Colorina TO Task                                                                 |                                 |                                                                                                    |                        |                   |              | Firep (    |
| Device Selection NO Test                                                               |                                 |                                                                                                    |                        |                   |              |            |
| 00                                                                                     |                                 |                                                                                                    |                        |                   |              | Scanner    |
| Device view Force m                                                                    | ode Details                     |                                                                                                    |                        |                   |              | Force mode |
|                                                                                        | Parameters                      | Test protocol IO event log Diagi                                                                                                    | iostics                |                   |              |            |
| $\Theta_{+}$                                                                           |                                 | S                                                                                                    |                        |                   |              |            |
|                                                                                        | Protocol of the                 | device: et200sp<br>8/63/36/34/22/13, s/m: S.CE6E1824720151                                                                                                    |                        |                   |              |            |
|                                                                                        | Channel C                       | ontrol Symbolic Name                                                                                                    | Address                | Status Wiring     | Comment      |            |
| TC 2,3,4 2,4 wire Wre ST 16x28VDC 16x28VDC<br>Wre Hill ST V1.0 V1.0 V1.0 SA ST 3T V1.0 | 0 - IM 155-6 F                  | PN BA V3.2 (6ES7 155-6AR00-0AN0, s/n:                                                                                                    | 5 C-F6EJ82472015)      |                   |              |            |
|                                                                                        | ▶ 1 - AJ 4xRTD/                 | TC 234-wire HF V1.0 (6ES7 134-6JD00                                                                                                    | OCA1. s/n: S C-C4V635  | 282012)           |              |            |
|                                                                                        | 3 - AI 4xU/I 2-4                | wire ST V1.0 (6ES7 134-66000-08A1, s/r                                                                                                    | : S C-C3VH73952012)    |                   |              |            |
|                                                                                        | ▼ 4 - DQ 16x24                  | /DC/0.5A ST V1.0 (6ES7 132-6BH00-0BA                                                                                                    | l, s/n: S C-C4U0338020 | 12)               |              |            |
|                                                                                        | channel a.0                     | 0                                                                                                    |                        | Open O OK O NOK   |              |            |
|                                                                                        | channel a.1                     | 1,0,0                                                                                                    |                        | • Open • OK • NOK |              |            |
|                                                                                        | channel a.2                     | 2                                                                                                    |                        | Open O OK O NOK   |              |            |
| LK22 BM 155.6 PN 2 - 40 2 - mA 1 - mA 1 - mA                                           | channel a.3                     | 3                                                                                                    |                        | Open O OK O NOK   |              |            |
|                                                                                        | channel a.4                     | 4                                                                                                    |                        | Open O OK O NOK   |              |            |
|                                                                                        | channel a.5                     | 5                                                                                                    |                        | Open O OK O NOK   |              |            |
| MAC ADDRIL 55<br>28-63-36-34-C2-D3                                                     | <ul> <li>channel a.6</li> </ul> | 6                                                                                                    |                        | Open O OK O NOK   |              |            |
|                                                                                        | channel a.7                     | 7                                                                                                    |                        | Open O OK O NOK   |              |            |
|                                                                                        | channel b.0                     | 0                                                                                                    |                        | Open O OK O NOK   |              |            |
|                                                                                        | channel b.1                     | 1                                                                                                    |                        | Open O OK O NOK   |              |            |
|                                                                                        | channel b.2                     | 2                                                                                                    |                        | Open O OK O NOK   |              |            |
|                                                                                        | channel b.3                     | 3                                                                                                    |                        | Open O OK O NOK   |              |            |
|                                                                                        | channel b.4                     | 4                                                                                                    |                        | Open O OK O NOK   |              |            |
|                                                                                        | channel b.5                     | 5                                                                                                    |                        |                   |              |            |
|                                                                                        | chappel b.6                     | 6                                                                                                    |                        |                   |              |            |
|                                                                                        | channel b 7                     | 7                                                                                                    |                        |                   |              |            |
|                                                                                        | ▶ 5 - DI 16x24V                 | DC ST V1.0 (6ES7 131-68H00-08A0, s/n: 1                                                                                                    | C-C4TX978720121        | S Open O OK O HOK |              |            |
|                                                                                        | 6 - Server mo                   | dule (2 bytes. 13 slots) (6ES7 193-6PA00-                                                                                                    | 0AA0. s/n: S C-F780307 | 732015)           |              |            |
|                                                                                        |                                 |                                                                                                    |                        |                   |              |            |
|                                                                                        |                                 |                                                                                                    |                        |                   |              |            |
|                                                                                        |                                 |                                                                                                    |                        |                   |              |            |

图 16

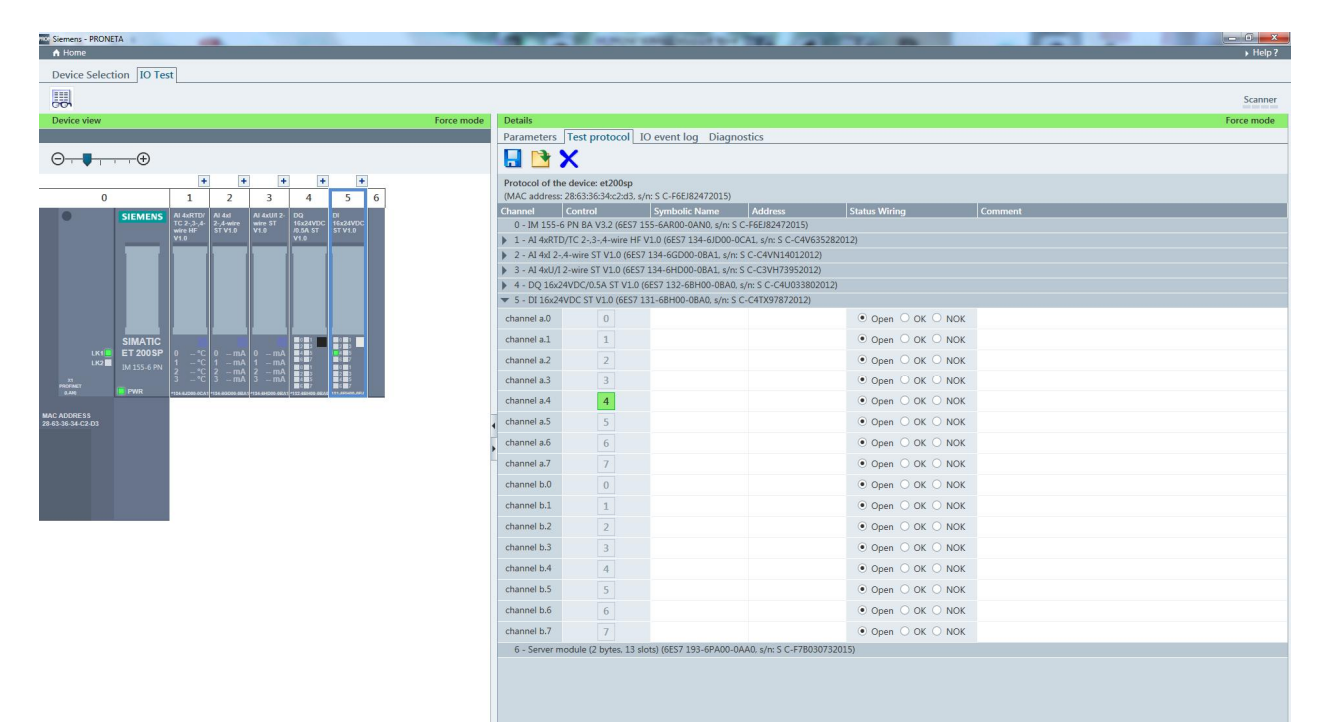

#### 如图 17,现场接线对 DI 点打点,可以看到指示灯的状态。

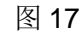

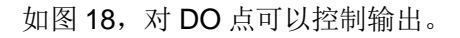

| Siemens - PRONETA                                                                                                    | and the second second s | NAMES OF TAXABLE PARTY.                                                  | 100 12             | A DECEMBER OF A DECEMBER OF A | - 121 1 | - 0 ×      |
|----------------------------------------------------------------------------------------------------|----------------------------------------------------------------------------------------------------|--------------------------------------------------------------------------|--------------------|----------------------------------------------------------------------------------------------------|---------|------------|
| A Home                                                                                                    |                                                                                                    |                                                                          |                    |                                                                                                    |         | Help?      |
| Device Selection IO Test                                                                                                    |                                                                                                    |                                                                          |                    |                                                                                                    |         |            |
|                                                                                                    |                                                                                                    |                                                                          |                    |                                                                                                    |         | Scanner    |
| Device view Force mode                                                                                                    | Details                                                                                                    |                                                                          |                    |                                                                                                    |         | Force mode |
|                                                                                                    | Parameters Test                                                                                                    | protocol IO event log Diagn                                              | ostics             |                                                                                                    |         |            |
| $\ominus_{+}$                                                                                                    | 📙 📑 🗙                                                                                                    |                                                                          |                    |                                                                                                    |         |            |
|                                                                                                    | Protocol of the device<br>(MAC address: 28:63:                                                                                                    | :e: et200sp<br>36:34:c2:d3, s/n: S C-F6EJ82472015)                       |                    |                                                                                                    |         |            |
| SIEMENS AI 4x8TD/ AI 4x1 AI 4xUI 2- DQ DI                                                                                                    | Channel Contro                                                                                                    | ol Symbolic Name                                                         | Address            | Status Wiring                                                                                                    | Comment |            |
| TC 2-,3-,4- 2-,4-wire wire ST 16x24VDC 16x24VDC<br>wire HF ST V1.0 V1.0 /0.5A ST ST V1.0                                                                                                    | 0 - IM 155-6 PN BA                                                                                                    | A V3.2 (6ES7 155-6AR00-0AN0, s/n: S                                      | C-F6EJ82472015)    |                                                                                                    |         |            |
|                                                                                                    | 1 - AL4xRTD/TC 2-,                                                                                                    | .3-,4-wire HF V1.0 (6E57 134-6JD00-I<br>ST V1.0 (6ES7 134 6GD00 0R41 c/m | CA1, s/n: 5 C-C4V  | (535282012)                                                                                                    |         |            |
|                                                                                                    | <ul> <li>3 - AI 4xU/I 2-wire</li> </ul>                                                                                                    | ST V1.0 (6ES7 134-6HD00-0BA1, s/n                                        | S C-C3VH739520     | 12)                                                                                                    |         |            |
|                                                                                                    | ▼ 4 - DQ 16x24VDC/0                                                                                                    | 0.5A ST V1.0 (6ES7 132-68H00-0BA0                                        | s/n: S C-C4U0338   | 102012)                                                                                                    |         |            |
|                                                                                                    | channel a.0                                                                                                    | 0                                                                        |                    | ● Open ○ OK ○ NOK                                                                                                    |         |            |
|                                                                                                    | channel a.1                                                                                                    | 1                                                                        |                    | ● Open ○ OK ○ NOK                                                                                                    |         |            |
|                                                                                                    | channel a.2                                                                                                    | 2                                                                        |                    | ● Open ○ OK ○ NOK                                                                                                    |         |            |
| LK1 = 1 200 3F 0 C 0 IIA 0 - IIIA 0 - IIIA<br>LK2 = at 135-6 PN 2 C 2 - mA 1 mA 1 MA 1 MA 1 MA 1 MA 1 MA 1 MA 1 MA 1 MA 1 MA 1 MA 1 MA 1 MA 1 MA 1 MA 1 MA 1 MA 1 MA 1 MA 1 MA 1 MA 1 MA 1 MA 1 MA 1 MA 1 MA 1 MA 1 MA 1 MA 1 MA 1 MA 1 MA 1 MA 1 MA 1 MA 1 MA 1 MA 1 MA 1 MA 1 MA 1 MA 1 MA 1 MA 1 MA 1 MA 1 MA 1 MA 1 MA 1 MA 1 MA 1 MA 1 | channel a.3                                                                                                    | 3                                                                        |                    | • ореп О ок О NOK                                                                                                    |         |            |
| xi 3*C 3mA 3mA 0<br>PROFINIT<br>BAND ■ PWR ===================================                                                                                                    | channel a.4                                                                                                    | 4                                                                        |                    | ● Open ○ OK ○ NOK                                                                                                    |         |            |
| MACADDRESS                                                                                                    | channel a.5                                                                                                    | 5                                                                        |                    | ● Open ○ OK ○ NOK                                                                                                    |         |            |
| 28-63-36-34-C2-D3                                                                                                    | channel a.6                                                                                                    | 6                                                                        |                    | Open O OK O NOK                                                                                                    |         |            |
|                                                                                                    | channel a.7                                                                                                    | 7                                                                        |                    | ● Open ○ OK ○ NOK                                                                                                    |         |            |
|                                                                                                    | channel b.0                                                                                                    | 0                                                                        |                    | ● Open ○ OK ○ NOK                                                                                                    |         |            |
|                                                                                                    | channel b.1                                                                                                    | 1                                                                        |                    | ● Open ○ OK ○ NOK                                                                                                    |         |            |
|                                                                                                    | channel b.2                                                                                                    | 2                                                                        |                    | ● Open ○ OK ○ NOK                                                                                                    |         |            |
|                                                                                                    | channel b.3                                                                                                    | 3                                                                        |                    | • Open O OK O NOK                                                                                                    |         |            |
|                                                                                                    | channel b.4                                                                                                    | 4                                                                        |                    | ● Open ○ OK ○ NOK                                                                                                    |         |            |
|                                                                                                    | channel b.5                                                                                                    | 5 <sub>0-</sub>                                                          |                    | 🔹 Open 🌢 OK 🌑 NOK                                                                                                    |         |            |
|                                                                                                    | channel b.6                                                                                                    | 6                                                                        |                    | • Open O OK O NOK                                                                                                    |         |            |
|                                                                                                    | channel b.7                                                                                                    | 7                                                                        |                    | Open O OK O NOK                                                                                                    |         |            |
|                                                                                                    | ▶ 5 - DI 16x24VDC ST                                                                                                    | T V1.0 (6ES7 131-68H00-0BA0, s/n: S                                      | C-C4TX97872012     | )                                                                                                    |         |            |
|                                                                                                    | 6 - Server module (                                                                                                    | (2 bytes, 13 slots) (6ES7 193-6PA00-0                                    | IAA0, s/n: S C-F7B | 030732015)                                                                                                    |         |            |
|                                                                                                    |                                                                                                    |                                                                          |                    |                                                                                                    |         |            |

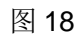

如图 19, AI 点状态。AO 的输出控制和 DO 点类似。

Siemens - PRONETA Device Selection IO Test Parameters Test protocol 10 event log Diagno Θ-------(Ŧ Protocol of the de 1 2 3 4 5 6 
 One and
 Control
 Symbolic Name
 Address

 0 - IM 155-6 FN BA V3.2 (6557 155-6AR00-0AN0, s/m S C-F6EI82472015)
 1
 At 4x81D/TC 2-.3.-4/wm FI V1.0 (6557 134-6B00-0CA1, s/m S C-C4VV

 2 - Al 4x81D/TC 2-.3.-4/wm FI V1.0 (6557 134-6B00-0CA1, s/m S C-C4VV1401201
 C-C4VV1401201

 2 - Al 4x92, -4/wine ST V1.0 (6557 134-6B00-0CB1, s/m S C-C4VV1401201
 C-C4VV1401201
 -14.96 m O OK O NO 
 Channel 0
 -14.95
 mA

 channel 1
 -14.95
 mA

 channel 2
 -14.95
 mA

 channel 3
 -14.95
 mA

 channel 3
 -14.95
 mA

 - 0.0 Lick/VDC/DAS AT VIL0 (EST 113-16H00-0BA0, s/m S C-4T1907872012)
 S - 50 - 11624/VDC (14600-0BA0, s/m S C-4T1907872012)

 6 - Server module [2 bytes, 13 stots) (6557 133-68A00-0AA0, s/m S C-47103
 S - C-471937872012)
 Open OK NOK
 Open OK NOK
 Open OK NOK
 Open OK NOK

图 19

如图 20, "IO event log"可以记录之前进行的所有操作的日志,并且可以

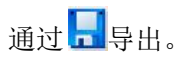

| Siemens - PRONETA     A                                                                                                    | A COLUMN AND                      | 111 TE 4 TE 8                                        | → · Help?            |
|----------------------------------------------------------------------------------------------------|-----------------------------------|------------------------------------------------------|----------------------|
| Device Selection IO Test                                                                                                    |                                   |                                                      |                      |
|                                                                                                    |                                   |                                                      | Scanner              |
| Device view Force mode                                                                                                    | Details                           |                                                      | Force mode           |
|                                                                                                    | Parameters Test protocol IO event | log Diagnostics                                      |                      |
| $\Theta_{+}$                                                                                                    |                                   |                                                      |                      |
| + + + +                                                                                                    | Slot Module                       | Description                                          | Time Stamp           |
| 0 1 2 3 4 5 6                                                                                                    | 2 AI 4xI 2-,4-wire ST V1.0        | Analog input 1 was changed from 4 mA to -14.96 mA.   | 9/23/2016 5:00:12 PM |
| SIEMENS         AI 4xRTDr<br>TC 2:,3:,4:         AI 4xUI 2:<br>2:,4 wire         DQ         DI           16x24VDC         16x24VDC         16x24VDC         16x24VDC                                                                                                    | 2 AI 4xI 2-,4-wire ST V1.0        | Analog input 2 was changed from 4 mA to -14.96 mA.   | 9/23/2016 5:00:12 PM |
| VI.0 VI.0 VI.0 VI.0 VI.0                                                                                                    | 2 AI 4xI 2-,4-wire ST V1.0        | Analog input 0 was changed from 4 mA to -14.96 mA.   | 9/23/2016 5:00:12 PM |
|                                                                                                    | 5 DI 16x24VDC ST V1.0             | Digital input a.4 was changed from 0 to 1.           | 9/23/2016 5:00:12 PM |
|                                                                                                    | 1 AI 4xRTD/TC 234-wire HF V1      | 0 Analog input 3 was changed from 0 °C to 3276.7 °C. | 9/23/2016 5:00:12 PM |
|                                                                                                    | 3 AI 4xU/I 2-wire ST V1.0         | Analog input 2 was changed from 4 mA to -14.96 mA.   | 9/23/2016 5:00:12 PM |
|                                                                                                    | 3 AI 4xU/I 2-wire ST V1.0         | Analog input 3 was changed from 4 mA to -14.96 mA.   | 9/23/2016 5:00:12 PM |
|                                                                                                    | 3 AI 4xU/I 2-wire ST V1.0         | Analog input 1 was changed from 4 mA to -14.96 mA.   | 9/23/2016 5:00:12 PM |
| LKT ET 200SP 0*C 0mA 0mA                                                                                                    | 2 AI 4xl 2-,4-wire ST V1.0        | Analog input 3 was changed from 4 mA to -14.96 mA.   | 9/23/2016 5:00:12 PM |
| LK2 IM 155-6 PN 2 - °C 1 mA 1 mA 2 mA 2 mA | 3 AI 4xU/I 2-wire ST V1.0         | Analog input 0 was changed from 4 mA to -14.96 mA.   | 9/23/2016 5:00:12 PM |
| xx 3*C 3mA 3mA 8485 8485<br>PROFEET<br>AM1 PWR HILANDROCAL INCOMPANY HILANDROCAL HILANDROMAN                                                                                                    | 1 AI 4xRTD/TC 234-wire HF V1      | 0 Analog input 2 was changed from 0 °C to 3276.7 °C. | 9/23/2016 5:00:12 PM |
|                                                                                                    | 1 AI 4xRTD/TC 2-,3-,4-wire HF V1  | 0 Analog input 0 was changed from 0 °C to 3276.7 °C. | 9/23/2016 5:00:12 PM |
| MAC ADDRE 55<br>28-63-36-34-C2-D3                                                                                                    | AI 4xRTD/TC 234-wire HF V1        | 0 Analog input 1 was changed from 0 °C to 3276.7 °C. | 9/23/2016 5:00:12 PM |
|                                                                                                    | 2 AI 4xl 2-,4-wire ST V1.0        | Analog input 2 was changed from 0 mA to 4 mA.        | 9/23/2016 5:00:09 PM |
|                                                                                                    | 2 AI 4xI 2-,4-wire ST V1.0        | Analog input 1 was changed from 0 mA to 4 mA.        | 9/23/2016 5:00:09 PM |
|                                                                                                    | 2 AI 4xI 2-,4-wire ST V1.0        | Analog input 0 was changed from 0 mA to 4 mA.        | 9/23/2016 5:00:09 PM |
|                                                                                                    | 2 AI 4xI 2-,4-wire ST V1.0        | Analog input 3 was changed from 0 mA to 4 mA.        | 9/23/2016 5:00:09 PM |
|                                                                                                    | 3 AI 4xU/I 2-wire ST V1.0         | Analog input 2 was changed from 0 mA to 4 mA.        | 9/23/2016 5:00:09 PM |
|                                                                                                    | 3 AI 4xU/I 2-wire ST V1.0         | Analog input 3 was changed from 0 mA to 4 mA.        | 9/23/2016 5:00:09 PM |
|                                                                                                    | 3 AI 4xU/I 2-wire ST V1.0         | Analog input 0 was changed from 0 mA to 4 mA.        | 9/23/2016 5:00:09 PM |
|                                                                                                    | 3 AI 4xU/I 2-wire ST V1.0         | Analog input 1 was changed from 0 mA to 4 mA.        | 9/23/2016 5:00:09 PM |
| Δ                                                                                                    |                                   |                                                      |                      |

图 20

如图 21,如果为模块儿组态了故障报警," Diagnostics"可以查看模块儿的 报警信息,例如断线。

# Control of the second of the second of

图 21

完成模块儿的测试后,在"Test protocol"如图 22,通过 2010 可以保存模块儿测试的结果,通过 Excel 可以离线查询,如图 23。

| Siemens - PRONETA                                                                                                    |                      | -                     |                      | 6 m.                    | C. S. Store &          | and the second second                | 100.000           | To B              |                    | - 0 ×      |
|----------------------------------------------------------------------------------------------------|----------------------|-----------------------|----------------------|-------------------------|------------------------|--------------------------------------|-------------------|-------------------|--------------------|------------|
| Device Selection                                                                                                    | O Test               |                       |                      |                         |                        |                                      |                   |                   |                    |            |
|                                                                                                    |                      |                       |                      |                         |                        |                                      |                   |                   |                    | Scanner    |
| Device view                                                                                                    |                      |                       | Force mode           | Details                 |                        |                                      |                   |                   |                    | Force mode |
|                                                                                                    |                      |                       |                      | Parameters              | Test protocol IC       | event log Diagno                     | ostics            |                   |                    |            |
| $\Theta \rightarrow \blacksquare \rightarrow \rightarrow \bullet \bullet \bullet \bullet \bullet \bullet \bullet \bullet \bullet \bullet \bullet \bullet \bullet \bullet \bullet \bullet$ | Ð                    |                       |                      |                         | X                      |                                      |                   |                   |                    |            |
|                                                                                                    | *                    | +                     |                      | Protocol of th          | e device: et200mp hf   |                                      |                   |                   |                    |            |
| 1                                                                                                    | 2                    | 3                     | 4                    | (MAC address<br>Channel | 28:63:36:8b:da:7d, s/r | : S C-F6S483132015)<br>Symbolic Name | Address           | Status Wiring     | Comment            |            |
|                                                                                                    |                      |                       | different incodere   | ▼ 2 - DI 16x24          | 4VDC HF V2.0 (6ES7 52  | 1-18H00-0AB0, s/n: S                 | C-DOS809092013)   |                   |                    | ^          |
| CIEMENIC                                                                                                    | 64,57 521-10/00-0400 | 6E 57 522-110 00-0400 | GE S7 541-1AB00-0AB0 | channel a.0             | 0                      |                                      |                   | ○ Open ● OK ○ NOK |                    |            |
| SIEIVIEIVS                                                                                                    |                      |                       |                      | channel a.1             | 1                      |                                      |                   | Open O OK O NOK   |                    |            |
| 28-63-36-88-DA-7D                                                                                                    |                      | 2                     |                      | channel a.2             | 2                      |                                      |                   | ○ Open ● OK ○ NOK |                    |            |
|                                                                                                    |                      |                       |                      | channel a.3             | 3                      |                                      |                   | 🔿 Open 💿 OK 🔿 NOK |                    |            |
|                                                                                                    |                      |                       |                      | channel a.4             | 4                      |                                      |                   | ○ Open ● OK ○ NOK |                    |            |
| X1P1R                                                                                                    |                      |                       |                      | channel a.5             | 5                      |                                      |                   | ○ Open ● OK ○ NOK |                    |            |
| X1P2R                                                                                                    |                      |                       |                      | channel a.6             | 6                      |                                      |                   | ○ Open ● OK ○ NOK |                    |            |
|                                                                                                    |                      | 8 8                   |                      | channel a.7             | 7                      |                                      |                   | ○ Open ④ OK ○ NOK |                    |            |
|                                                                                                    |                      | 8 8                   |                      | channel b.0             | 0                      |                                      |                   | ○ Open ④ OK ○ NOK |                    |            |
|                                                                                                    |                      |                       |                      | channel b.1             | 1                      |                                      |                   | ○ Open ○ OK ● NOK |                    |            |
|                                                                                                    |                      |                       |                      | channel b.2             | 2                      |                                      |                   | ○ Open ○ OK ● NOK | issue              |            |
|                                                                                                    |                      |                       |                      | channel b.3             | 3                      |                                      |                   | Open OK NOK       | issue              |            |
|                                                                                                    |                      |                       |                      | channel b.4             | 4                      |                                      |                   | Open O OK O NOK   |                    |            |
|                                                                                                    |                      |                       |                      | channel b.5             | 5                      |                                      |                   | Open O OK O NOK   |                    |            |
|                                                                                                    |                      |                       |                      | channel b.6             | 6                      |                                      |                   | Open O OK O NOK   |                    |            |
|                                                                                                    |                      |                       |                      | channel b.7             | 7                      |                                      |                   | Open O OK O NOK   |                    |            |
|                                                                                                    |                      |                       |                      | ▼ 3 - DQ 8x24           | 4VDC/2A HF V2.0 (6ES   | 7 522-18F00-0AB0, s/n                | S C-D55K64482013) |                   |                    |            |
|                                                                                                    |                      |                       |                      | channel a.0             | 0                      |                                      |                   | ○ Open ○ OK ④ NOK | the issuse channel |            |
|                                                                                                    |                      |                       |                      | channel a.1             | 1                      |                                      |                   | ○ Open ● OK ○ NOK | ok                 |            |
|                                                                                                    |                      |                       |                      | channel a.2             | 2                      |                                      |                   | ○ Open ● OK ○ NOK |                    |            |
|                                                                                                    |                      |                       |                      | channel a.3             | 3                      |                                      |                   | ○ Open ● OK ○ NOK |                    |            |
|                                                                                                    |                      |                       |                      | channel a.4             | 4                      |                                      |                   | ○ Open ④ OK ○ NOK |                    |            |
|                                                                                                    |                      |                       |                      | channel a.5             | 5                      |                                      |                   | ○ Open ● OK ○ NOK |                    |            |
|                                                                                                    |                      |                       |                      | channel a.6             | 6                      |                                      |                   | ○ Open ● OK ○ NOK |                    |            |
|                                                                                                    |                      |                       |                      | channel a.7             | 7                      |                                      |                   | ○ Open ● OK ○ NOK |                    |            |
|                                                                                                    |                      |                       |                      |                         |                        |                                      |                   |                   | 9                  |            |

图 22

| Siemens     | ight year | eserved      |  |
|-------------|-----------|--------------|--|
| Copyright © | AG Copyri | All rights r |  |

| 1  | Protocol of the station et200mp hf ( MAC address | s/n: S C-F6S483132015 ) |      |                    |
|----|--------------------------------------------------|-------------------------|------|--------------------|
| 2  | 1 - IM 155-5 PN HF V3.0 (6ES7 155-5AA00-0AC0     | s/n: S C-F6S483132015)  |      |                    |
| 3  | 2 - DI 16x24VDC HF V2.0 (6ES7 521-1BH00-0AB0     | s/n: S C-DOS809092013)  |      |                    |
| 4  | channel a.0                                      |                         | OK   |                    |
| 5  | channel a.1                                      |                         | Open |                    |
| 6  | channel a.2                                      |                         | OK   |                    |
| 7  | channel a.3                                      |                         | ОК   |                    |
| 8  | channel a.4                                      |                         | OK   |                    |
| 9  | channel a.5                                      |                         | OK   |                    |
| 10 | channel a.6                                      |                         | OK   |                    |
| 11 | channel a.7                                      |                         | ОК   |                    |
| 12 | channel b.0                                      |                         | OK   |                    |
| 13 | channel b.1                                      |                         | NOK  |                    |
| 14 | channel b.2                                      |                         | NOK  | issue              |
| 15 | channel b.3                                      |                         | NOK  | issue              |
| 16 | channel b.4                                      |                         | Open |                    |
| 17 | channel b.5                                      |                         | Open |                    |
| 18 | channel b.6                                      |                         | Open |                    |
| 19 | channel b.7                                      |                         | Open |                    |
| 20 | 3 - DQ 8x24VDC/2A HF V2.0 (6ES7 522-1BF00-0AB0   | s/n: S C-D5SK64482013)  |      |                    |
| 21 | channel a.0                                      |                         | NOK  | the issuse channel |
| 22 | channel a.1                                      |                         | OK   | ok                 |
| 23 | channel a.2                                      |                         | ОК   |                    |
| 24 | channel a.3                                      |                         | OK   |                    |
| 25 | channel a.4                                      |                         | OK   |                    |
| 26 | channel a.5                                      |                         | OK   |                    |
| 27 | channel a.6                                      |                         | OK   |                    |
| 28 | channel a.7                                      |                         | OK   |                    |
| 29 | 4 - unknown module (6ES7 541-1AB00-0AB0          | s/n: N/A)               |      |                    |

图 23

#### 2.4 使用注意

- ✓ 受限于操作系统, PRONETA I/O 测试的循环时间 256 ms。因此某些 高速模块儿的信号可能无法采集到,并且在事件信息里不能记录结果。
- ✓ PRONETA I/O 测试需要和现场 ET200 建立 PROFINET 通讯,因此 保证该设备此时没有连接 PROFINET 控制器。
- ✓ 在进行 I/O 测试之前,需要查看测试模块是否支持当前版本PRONETA 的测试功能。

关于 PRONETA 的其他应用,请参考手册或者帮助,本文不作赘述。